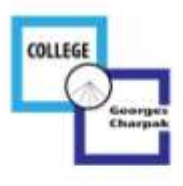

**POUR LES RESPONSABLES LEGAUX** 

# **CREER UN COMPTE EDUCONNECT**

- 1. Aller sur la page d'accueil de l'ENT du collège Charpak https://georgescharpak.ent.auvergnerhonealpes.fr
- 2. Cliquer sur le bouton en haut à droite « Se connecter »

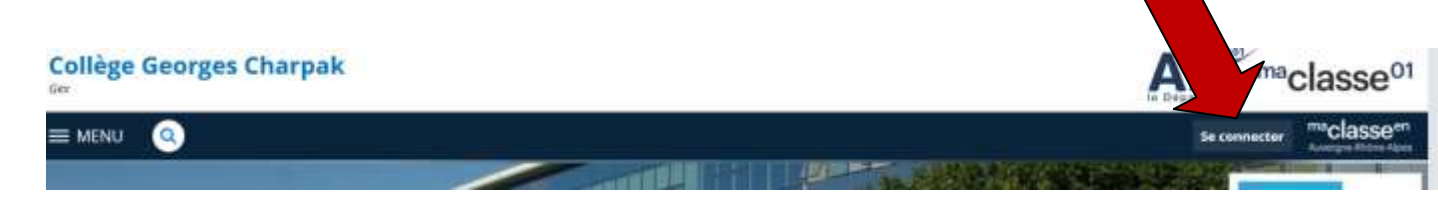

3. Cliquer sur « Elève ou parent avec Educonnect »

| Elève ou parent     | avec EduConnect |        |
|---------------------|-----------------|--------|
| + Elève ou parent : | ans EduConnect  |        |
| O Enseignement a    | gricole         |        |
| + Enseignant        |                 |        |
| + Personnel non e   | nseignant       |        |
| + Personnels de co  | llectivité      |        |
| • Autres comptes    | et invités      |        |
|                     |                 | Valide |

4. Cliquer sur « Représentant légal ».

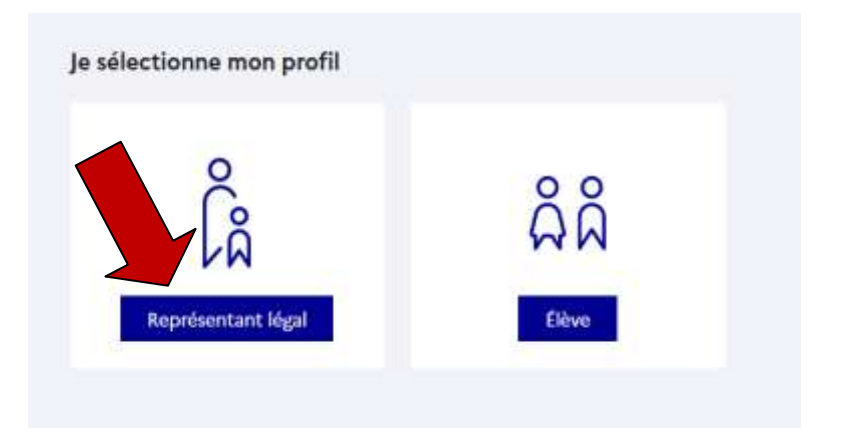

5. Cliquer sur « Je n'ai pas de compte ».

| Identifiant                   | Identifiant oublié? 🤿   |  |
|-------------------------------|-------------------------|--|
| Identifiant au format p.nomXX |                         |  |
| Mot de passe                  | Mot de passe oublié ? → |  |
|                               | 0                       |  |
| Je n'a                        | i pas de compte →       |  |
|                               | ou                      |  |
| le me connecte avec Fr        | anceConnect             |  |

6. Renseigner les rubriques. Attention ! Veiller à bien renseigner le même numéro de téléphone que celui que vous avez donné au collège.

## L'activation est réservée aux représentants légaux

Pour avoir accès aux services concernant les élèves ci-dessous, vous devez confirmer que vous êtes bien représentant(e) légal(e) de ces élèves et renseigner leur date de naissance.

### Je confirme mon identité

Nom

Prénom

## Je renseigne mon n° de téléphone portable

Indiquez le numéro de téléphone portable communiqué à l'école ou à l'établissement scolaire. Il est indispensable pour activer votre compte.

#### Nº de téléphone portable

Pour les numéros hors France métropolitaine, merci d'indiquer l'indicatif régional.

**1**+33 • 6 12 34 56 78